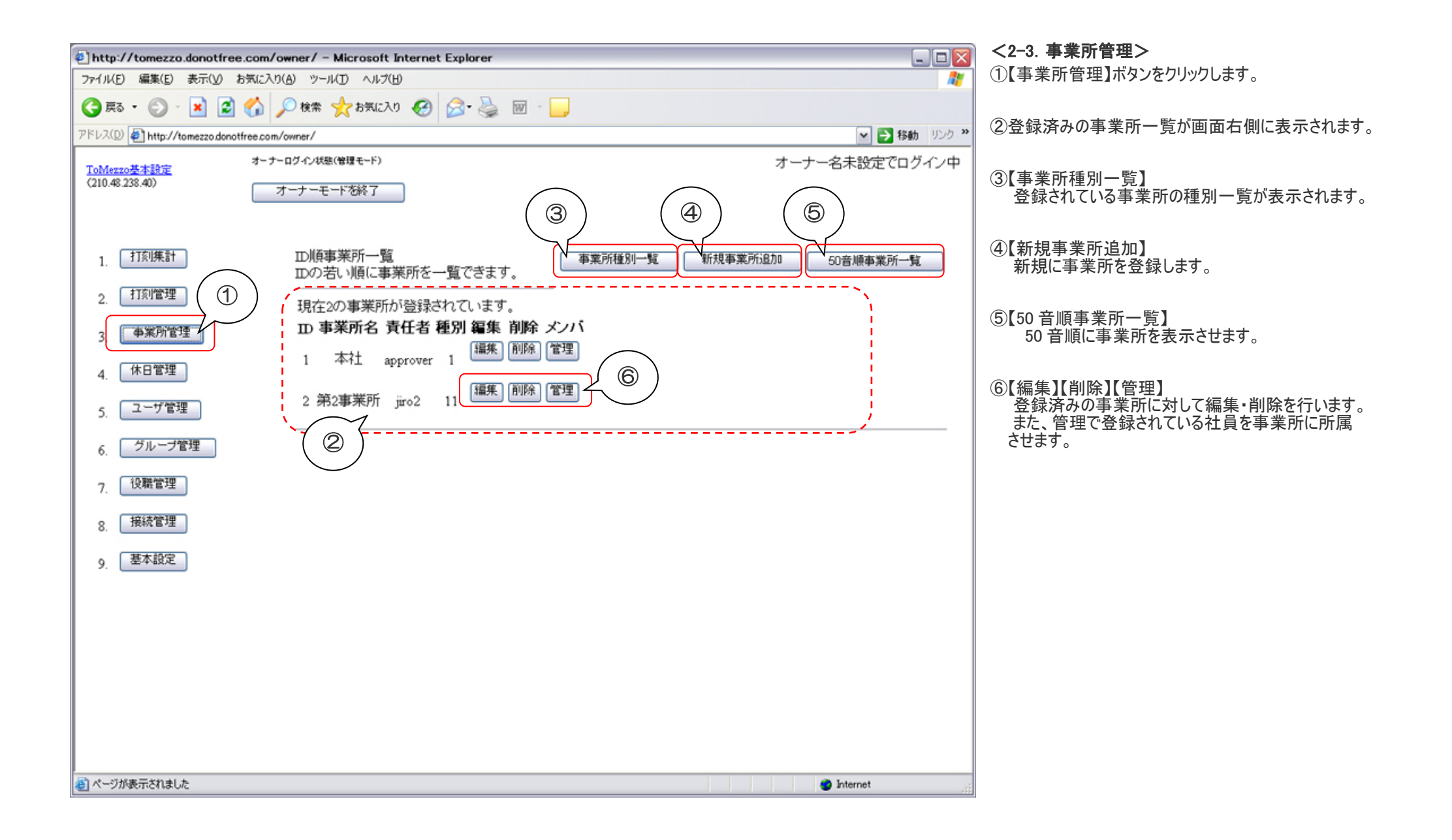

|                              |                                   |             |          |                                                                                                    | / 古 米 武 廷 叫 新 、                                   |
|------------------------------|-----------------------------------|-------------|----------|----------------------------------------------------------------------------------------------------|---------------------------------------------------|
| http://tomezzo.donotfre      | e.com/owner/ - Microsoft Internet | Explorer    |          |                                                                                                    | <b>&lt;事業所種別一覧&gt;</b> 【事業所種別一覧】ボタンをクリックすると画面右側に、 |
| ファイル(E) 編集(E) 表示(V)          | お気に入り(A) ツール(I) ヘルプ(H)            |             |          | A.                                                                                                    | 登録済み事業所種別一覧が表示されます。                               |
| 🌀 戻る 🔹 🕥 🕤 🗾 🛃               | ] 🏠 🔎 検索 🧙 お気に入り 🧭                | 🗟 • 🍓 🔟 - 🦲 |          |                                                                                                    |                                                   |
| アドレス(D) 虧 http://tomezzo.don | otfree.com/owner/                 |             |          | Note: Note: N |                                                   |
| ToMezzo基本設定                  | オーナーログ・イン状態(管理モード)                |             |          | オーナー名未設定でログイン中                                                                                                    | クリックすると登録済み事業所の一覧画面に戻ります。                         |
| (210.48.238.40)              | オーナーモードを終了                        |             | $\frown$ | $\frown$                                                                                                    |                                                   |
|                              |                                   |             |          |                                                                                                    | (2)【新規事業所種別追加】<br>事業所の種別を新規に追加する場合に使用します。         |
|                              |                                   |             |          |                                                                                                    |                                                   |
| 1. 13/9朱訂                    | 1Dの若い順に事業所種別                      | を一覧できます。    | 「事業所一    | "覧 新規事業所種別通加                                                                                                    | ③【編集】【削除】                                         |
| 2. 打刻管理                      | 現在5の事業所種別が登                       | 録されています。    |          |                                                                                                    | 登録済みの事業所種別の内容を編集する場合、または                          |
| 2 事業所管理                      | ID 事業所種別名                         | コメント        | 編集削除     |                                                                                                    | 豆球病の事業所種別で的际外る場合に使用しより。                           |
|                              | 0 general                         | 一般          |          |                                                                                                    |                                                   |
| 4. 休日管埋                      |                                   |             | 編集 削除    |                                                                                                    |                                                   |
| 5. ユーザ管理                     | 1 head office                     | 本社          |          |                                                                                                    |                                                   |
| < グループ管理                     | 10 office                         | 事務所         | 編集 削除    |                                                                                                    |                                                   |
| 0.                           |                                   |             | 編集 削除    |                                                                                                    |                                                   |
| 7. 役職管理                      | 11 shop                           | 店舗          |          |                                                                                                    |                                                   |
| 8. 接続管理                      | 12 lab                            | 研究所         | 編集 削除    |                                                                                                    |                                                   |
| o 基本設定                       |                                   |             |          |                                                                                                    |                                                   |
| 9.                           |                                   |             |          |                                                                                                    |                                                   |
|                              |                                   |             |          |                                                                                                    |                                                   |
|                              |                                   |             |          |                                                                                                    |                                                   |
|                              |                                   |             |          |                                                                                                    |                                                   |
|                              |                                   |             |          |                                                                                                    |                                                   |
|                              |                                   |             |          |                                                                                                    |                                                   |
|                              |                                   |             |          |                                                                                                    |                                                   |
|                              |                                   |             |          |                                                                                                    |                                                   |
| ピージが表示されました                  |                                   |             |          | Internet                                                                                                    |                                                   |

| http://s         | tomezzo.donotfree.com/owner/ - Microsoft L<br>(産業(E) まテ(A) たち(こ) パA) パール(T) Aルマパイ | nternet Explorer         |              |                 |  |  |  |
|------------------|-----------------------------------------------------------------------------------|--------------------------|--------------|-----------------|--|--|--|
|                  |                                                                                   |                          |              |                 |  |  |  |
| アドレス( <u>D</u> ) | http://tomezzo.donotfree.com/owner/                                               |                          | ▼ €          | 移動 リンク ※        |  |  |  |
| ToMezzo          | オーナーログイン状態(管理モード)     8.40)                                                       |                          | オーナー名未設定で    | でログイン中          |  |  |  |
|                  | 7-7                                                                               |                          |              |                 |  |  |  |
| 1 1              | T刻集計 /                                                                            |                          |              |                 |  |  |  |
| 2 1              | 現在2000<br>1刻管理                                                                    | E J .                    |              |                 |  |  |  |
| 3                |                                                                                   |                          |              |                 |  |  |  |
| 4.               | 現在2の事業所か                                                                          | <sup>、</sup> 登録されています。   |              |                 |  |  |  |
| 6.               | OID :                                                                             |                          | (必須:事業所番号等)  | ⟨ <u></u> [[]   |  |  |  |
| 7.               | 事業所種別 :                                                                           | general(0):一般 🛛 🚩        |              | < <u>₹</u> [2]  |  |  |  |
| 9. 3             | 事業所名:                                                                             |                          | (必須:事業所和名)   | ८दिं            |  |  |  |
|                  | じぎょうしょめい :                                                                        |                          | (必須:事業所名よみか  |                 |  |  |  |
|                  | 事業所英語名 :                                                                          |                          | (オプション:事業所英語 | ∎ <u>{</u> _[5] |  |  |  |
|                  | 責任者 :                                                                             | approver(1):承認太郎 🔽       |              | 伏〔              |  |  |  |
|                  | 遅刻時間 :                                                                            |                          | (平日始業時間)     |                 |  |  |  |
|                  | 早退時間                                                                              |                          | (平日終業時間)     |                 |  |  |  |
|                  | 休日遅刻時間 :                                                                          |                          | (休日始業時間)     |                 |  |  |  |
|                  | 休日早退時間 :                                                                          |                          | (休日終業時間)     |                 |  |  |  |
|                  | 集計開始日 :                                                                           | 日 (オプション:月次集員            | †開始日を指定できます  |                 |  |  |  |
|                  | 事業所別告知 :                                                                          |                          | (オプション:通知)   | <+ [12]         |  |  |  |
|                  | 週末休日標準 :                                                                          | □(必須:休日設定時の土日の動          | 作を決定します)     |                 |  |  |  |
|                  | 12/ホスト名 :                                                                         |                          | (必須:通信)      |                 |  |  |  |
|                  | email :                                                                           |                          | (オプション:未使用)  |                 |  |  |  |
|                  | 停止 :                                                                              | (必須:チェックされていると打象     (変) | りできません)      |                 |  |  |  |
|                  |                                                                                   |                          |              |                 |  |  |  |
|                  |                                                                                   |                          |              |                 |  |  |  |

## <新規事業所追加>

【新規事業所追加】ボタンをクリックすると左図のような画面が表示されます。

[1]OID(オフィス ID) 事業所番号などを入力します。

- [2]事業所種別 右端の下向きボタンをクリックすると登録済みの事業所種別がプルダウン メニューで表示されますので、その中から選択します。
- [3]事業所名 事業所の名称を入力します
- [4]じぎょうしょめい 事業所名のふりがなを入力します。
- [5]事業所英語名 事業所の英語名を入力します。
- [6]責任者 右端の下向きボタンをクリックすると登録済みのユーザの中から責任者に 属するユーザの一覧がプルダウンメニューで表示されますのでその中から 選択します
- [7]遅刻時間 平日の遅刻時間の設定を行います
- [8]早退時間 平日の早退時間の設定を行います
- [9]休日遅刻時間 休日の遅刻時間の設定を行います
- [10]休日早退時間 休日の早退時間の設定を行います
- [11]集計開始日 集計開始日の設定を行います
- [12]事業所別告知 事業所別の告知を設定します
- [13]週末休日標準チェックボックス

休日管理と土日を休日時間で遅刻・早退・集計を行います。

- [14]IP/ホスト名 事業所より提出されている IP アドレスまたは、ホスト名を設定します
- [15]email e-mail アドレスの設定を行います。
- [16]停止チェックボックス チェックすると打刻機能が使用できなくなります。
- [17]【登録】ボタン 必要事項を入力後クリックすると登録されます。

| ToMezzo(接続クライアント:    |                          |
|----------------------|--------------------------|
| oom dato p           | tercoreda!               |
| ▲▲▲▲▲▲▲ 高品質でユニークな筆記具 | Canking) 人気ランキング。 響・ たくき |
| 店舗承認者打刻ユーザ名 :        | ]                        |
| 店舗承認者パスコード :         | ]                        |
| 店舗ログイン               |                          |

[6]の責任者の IDPASS を入力すると店舗ログインが可能です。 ログインした際に、メンバーが誰も表示されない場合は事業所にメンバー追加がされていないため表示されていません。 責任者以外のメンバーを追加すると全員分表示されるようになります。 なお、メンバーの追加方法は

<u>https://www.tomezzo.com/manual/</u> 上記サイトの管理画面ユーザ管理にてご説明しております。ご参照ください。